# ขั้นตอนการชำระค่าธรรมเนียมการศึกษา

# ของนิสิตระดับปริญญาตรี มหาวิทยาลัยเกษตรศาสตร์ บางเขน <mark>ภาคต้น ปีการศึกษา 2568</mark>

## นิสิตดำเนินการเลือกรูปแบบการชำระเงินผ่านระบบ MY.KU.TH

มีสิตใหม่ ระหว่างวันที่ 6 – 13 มิ.ย. 2568
 ×ั นิสิตปัจจุบัน ระหว่างวันที่ 2 – 15 มิ.ย. 2568

### กรณีชำระด้วย QR

สามารถชำระผ่าน Mobile App ได้ทุกธนาคาร โดยไม่เสียค่าธรรมเนียม (ไม่สามารถชำระเงินที่เคาน์เตอร์ของสาขาธนาคาร หรือ ตู้ ATM ได้)

### กรณีชำระด้วยบัตรเครดิต

#### เลือกชำระเต็มจำนวน

- ชำระเต็มจำนวน ด้วยบัตร Visa MasterCard JCB
  บัตรทั่วโลก ต่างชาติก็จ่ายได้
- ค่าธรรมเนียม 1.4% ของยอดชำระ

### เลือกแบ่งชำระ

- แบ่งชำระผ่านบัตรเครดิตหรือบัตรกดเงินสดของ CardX/SCB, UOB, Krungsri และ First Choice
- ค่าธรรมเนียม 2% ดอกเบี้ย 0% จำนวน 4 เดือน

### Step 1 โปรดเลือกรูปแบบการลงทะเบียนเรียน

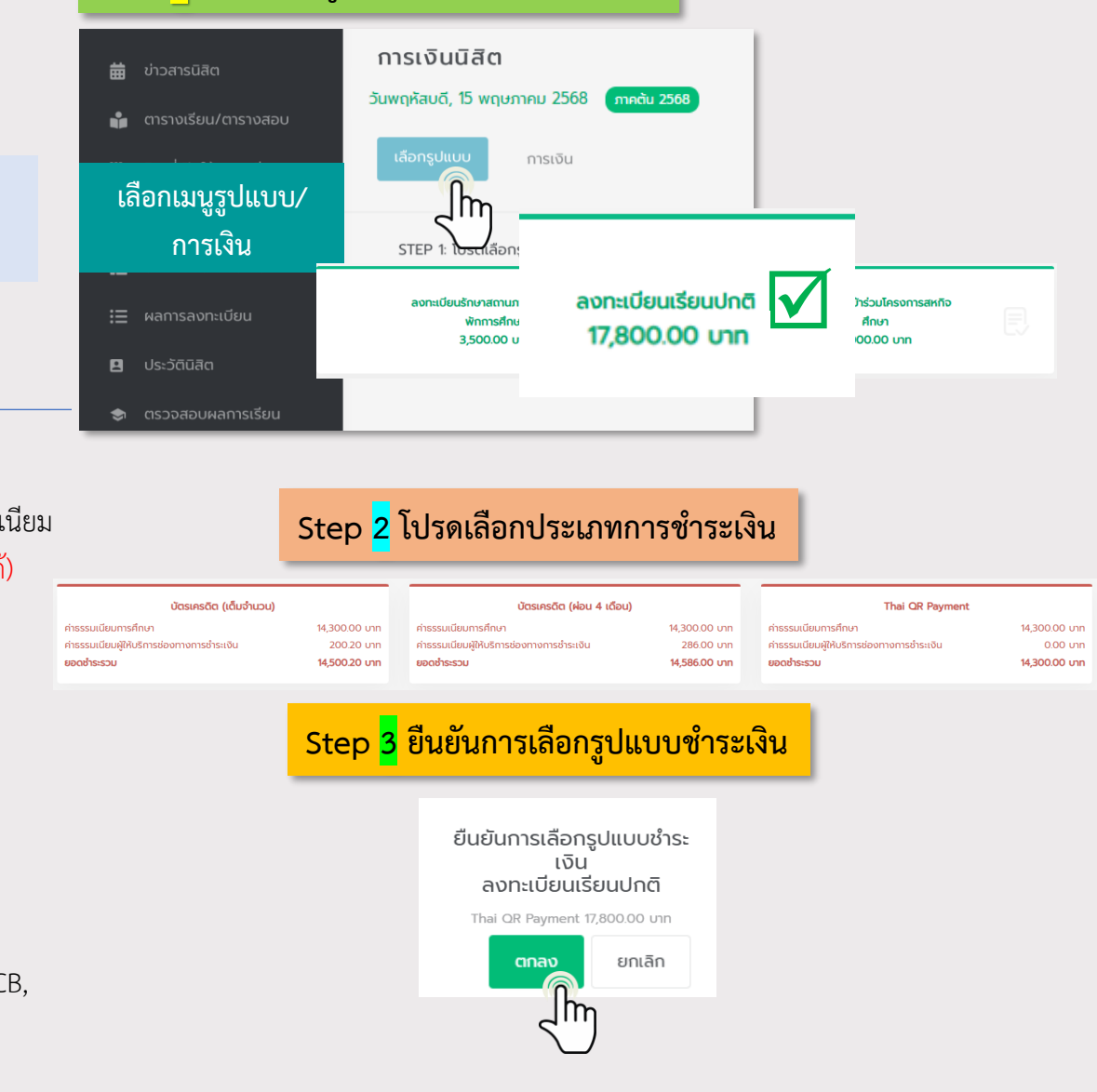

KASETSAR1

้หากมีปัญหาหรือพบข้อสงสัย สามารถติดต่อได้ที่ ฝ่ายบริการการเรียนการสอน สำนักบริหารการศึกษา

<mark>โทร. 02-1180100 ต่อ 618035-43</mark> AskMe KU-OEA 4.0 e-mail : <u>registrar@ku.ac.th</u>

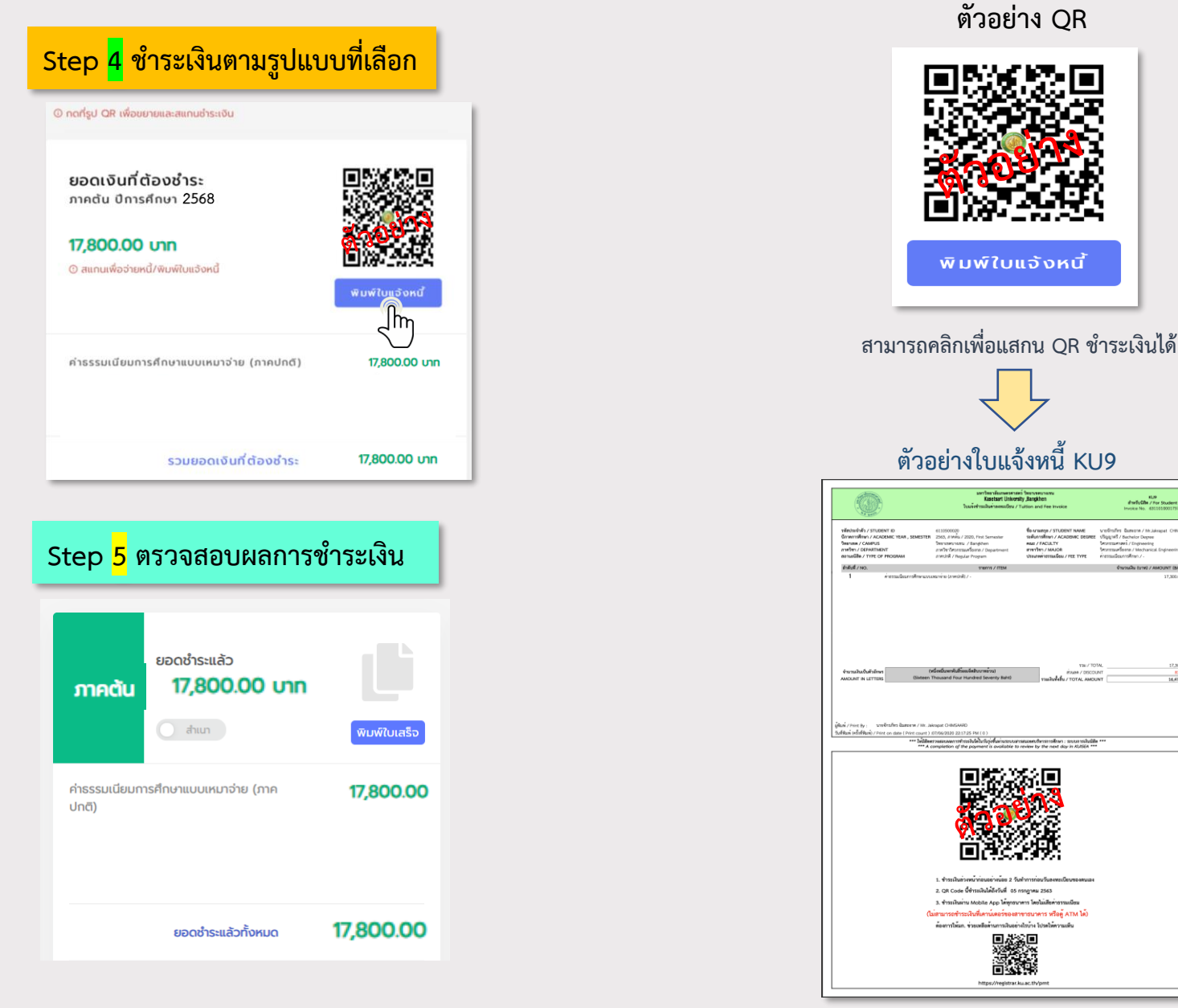

#### นิสิตสามารถตรวจสอบการชำระเงินได้ หลังจากชำระแล้ว 1 วันทำการ

หากมีปัญหาหรือพบข้อสงสัย สามารถติดต่อได้ที่ ฝ่ายบริการการเรียนการสอน สำนักบริหารการศึกษา โทร. 02-1180100 ต่อ 618035-43 AskMe KU-OEA 4.0 e-mail : registrar@ku.ac.th

#### KASETSART UNIVERSITY